# How to Create a Mail Merge Using Microsoft Excel and Word

- 1. Create an Excel spreadsheet
  - a. The columns in your spreadsheet should match the fields you want to use in the merge (ie. Title, First Name, Last Name, Address, City, State, Zip) – See example below
  - b. Participant Name must be separated into two columns (one column for 'First Name' and one column for 'Last Name' they cannot be combined)
  - c. Be sure to sort the mailing list in ascending order by row\_num (also called Order ID number in earlier documents)
  - d. Assign one Study ID number from the available range of Study ID numbers to each record in the Mailing List, beginning with the smallest Order ID number and proceeding until the full range of Study ID numbers have been assigned
- All changes will need to be made before connecting the spreadsheet to your mail merge document in Word

| x  |         | <del>،</del> د | ¢~ ∓      |        |                |                           |           |       |          |         |         |       | Merge_T | est - E      | xcel               |
|----|---------|----------------|-----------|--------|----------------|---------------------------|-----------|-------|----------|---------|---------|-------|---------|--------------|--------------------|
| F  | ILE     | HOME           | INSE      | RT     | PAGE LAYO      | UT FORMULAS               | DATA      | REVIE | W VI     | EW      | ACROB   | AT    |         |              |                    |
|    |         | Cut            |           | Calibr | i •            | 11 · A A =                | = _ ×     | · ·   | 루 Wra    | p Text  |         | Gener | al      |              | -                  |
| Pa | ste 💉 F | ormat          | Painter   | BI     | <u>U</u> -     | • <u>*</u> • <u>A</u> • I | = = = •   | ÷     | 🗄 Mer    | ge & Ce | enter 🔹 | \$ -  | % *     | €.0<br>.00 - | Conditi<br>Formatt |
|    | Clipb   | oard           | E.        |        | Font           | Fai                       |           | Align | ment     |         | E.      |       | Number  |              | G.                 |
| C4 | ļ       | •              | : 🗙       | $\sim$ | f <sub>x</sub> |                           |           |       |          |         |         |       |         |              |                    |
|    | А       | В              | С         |        | D              | E                         | F         |       | G        | н       | I       | J     |         | K            | L                  |
| 1  | ID      | Title          | First Nar | ne L   | ast Name       | Address 1                 | Address 2 | С     | ity      | State   | Zip     |       |         |              |                    |
| 2  | 100001  | Ms.            | Elizabet  | h [    | Del Vecchio    | 602 Iowa Avenue           | Apartment | 2B Io | owa City | IA      | 52240   |       |         |              |                    |
| 3  |         |                |           |        |                |                           |           |       |          |         |         |       |         |              |                    |

2. Save the Excel spreadsheet

- INSERT FILE HOME DESIGN PAGE LAYOUT REFERENCES MAILINGS REVIEW VIEW X Cut ß \*11 \* A\* A\* Aa \* 🍖 注 \* 注 \* 注 \* 伝 相 之 ¶ 🛛 Aabbcedat Aabbcede Aabbcede Aabbeede Aabbeede Aabbeede Aabbcede Aabbcede Aabbeede Aabbeede Aa Arial Copy Paste Heading 1 TNormal TNo Spac... Heading 2 Title Subtit 💉 Format Painter F<sub>2</sub> Clipboard ī, Font Paragraph 5 Styles L 5 -**UNIVERSITY OF IOWA** HOLDEN COMPREHENSIVE CANCER CENTER Administration University of Iowa Health Care 200 Hawkins Drive, 5970Z JPP lowa City, Iowa 52242-1002 319-353-8620 Tel 319-353-8988 Fax {date} ithcare.org/holder NCI {name} {street address 1} {street address 2} {city, state, zip} Dear {name}, We invite you to participate in a research study called "Share Thoughts on Breast Cancer." The University of Iowa is part of a group of nine medical centers, the Greater Plains Collaborative, a federally funded research project for doing large, timely studies to improve medical care.
- 3. In Microsoft Word, open your site's 'Cover Letter' document

- 4. On the Menu tab, select VIEW > check the box next to Ruler
- This will allow you to see the ruler at the top of the page and to the left of the page

| FILE HOME INSERT DESIG                     | N PAGE LAYOUT REFERENCES MAILINGS REVIEW                                                                                                    | VIEW (5)                                                                                                    |
|--------------------------------------------|----------------------------------------------------------------------------------------------------|----------------------------------------------------------------------------------------------------|
| Paste<br>✓ Format Painter ✓ Format Painter | <ul> <li>11 · A A A A A A A A A A A A A A A A A A</li></ul>                                                                                                    | AceBbCcDdE         AaBbCcDc         AaBbCcDc |
| Clipboard 😼                                | Font 🙀 Paragraph                                                                                                    | r <sub>a</sub> Styles                                                                                                    |
|                                            |                                                                                                    | • • • • • 4 • • • • • • • • • • • • • •                                                                                                    |
|                                            | HOLDEN COMPREHENSIVE<br>CANCER CENTER                                                                                                    | Administration                                                                                                    |
|                                            | University of Iowa Health Care                                                                                                    | 200 Hawklins Drive, 59702.JPP<br>Iowa City, Iowa 5242-1002<br>319-353-8207 Tel<br>319-353-8988 Fax                                                                                                    |
|                                            | {name}<br>{street address 1}<br>{street address 2}<br>{city, state, zip}                                                                                                    | www.uiheathcare.org/holden                                                                                                    |
| -<br>M<br>-<br>-<br>-<br>-                 | Dear {name},<br>We invite you to participate in a research study ca<br>University of lowa is part of a group of nine medic:<br>federally funded research project for doing large, t | lled "Share Thoughts on Breast Cancer." The<br>al centers, the Greater Plains Collaborative, a<br>imely studies to improve medical care.                                                                                                    |

Note that the date is located just above the 1 inch mark, the '{name}{street address}{city, state, zip}' is located 1 ½ inches down and tabbed to the right, and the 'Dear {name},' is located just

below the 3 inch mark – this spacing will allow only the name and address of the participant to be visible through the outgoing envelope's window

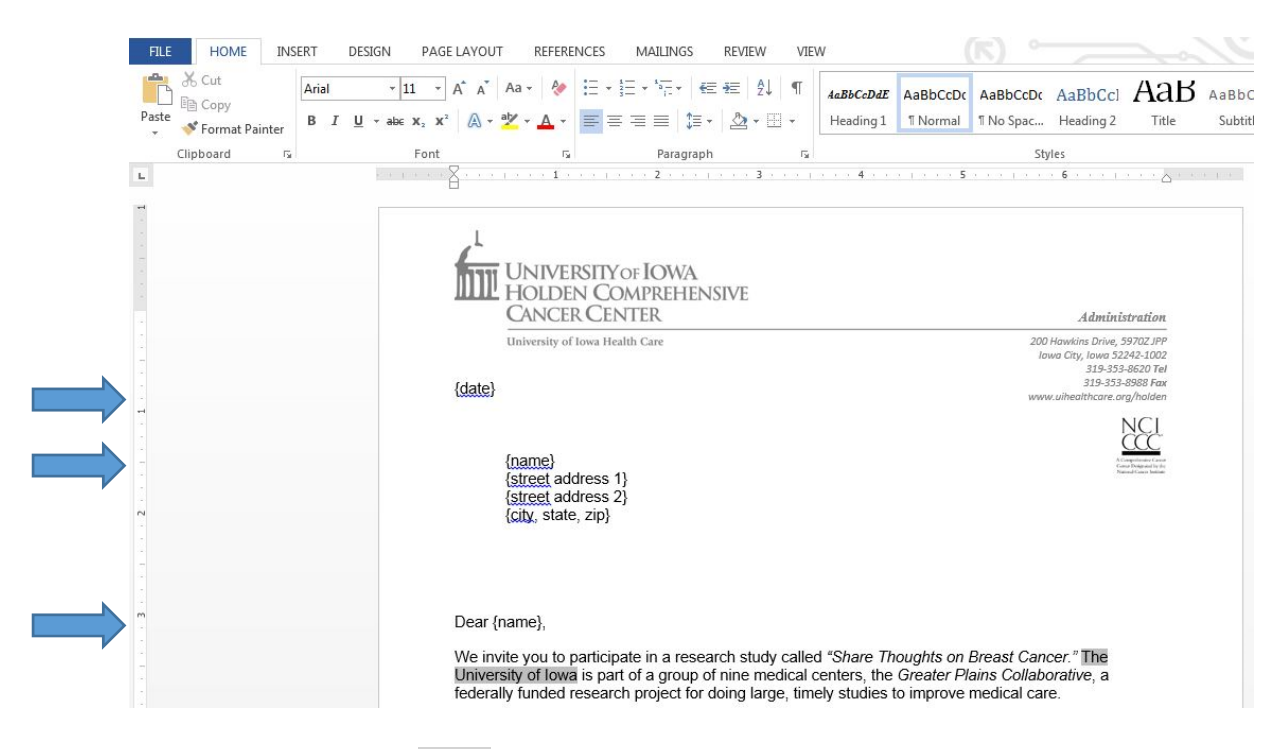

5. To insert date, highlight {date} in the Word document with your cursor

## 6. In the Menu bar, select INSERT > Date & Time

7. In the pop-up window, select the available date format highlighted in the image below

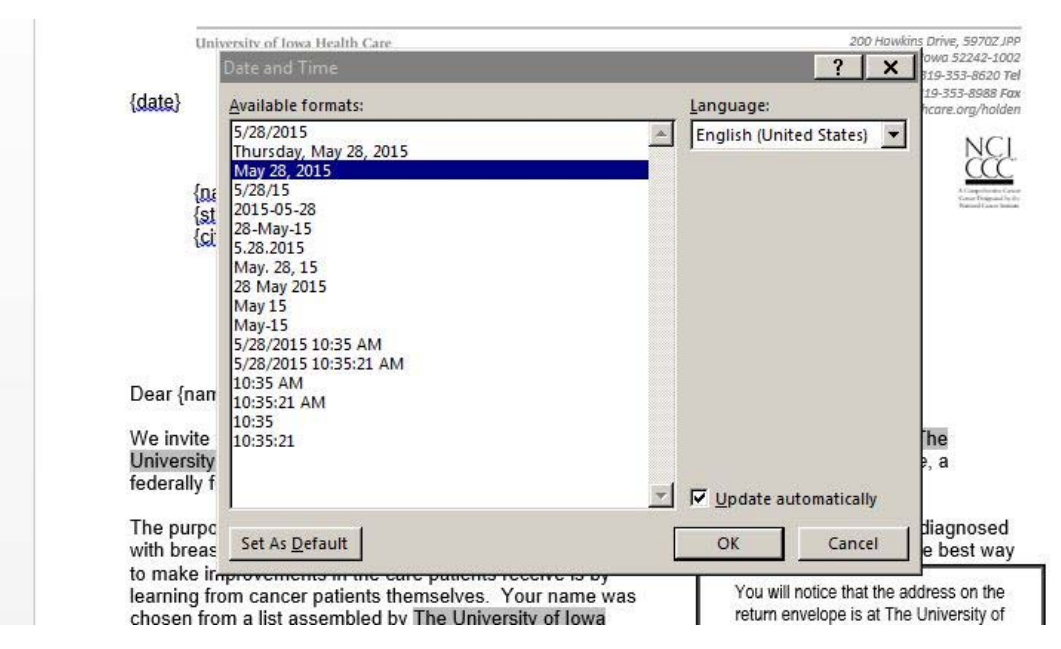

- 8. Be sure the box is checked next to Update automatically
- 9. Click OK

Date should now be populated as seen below

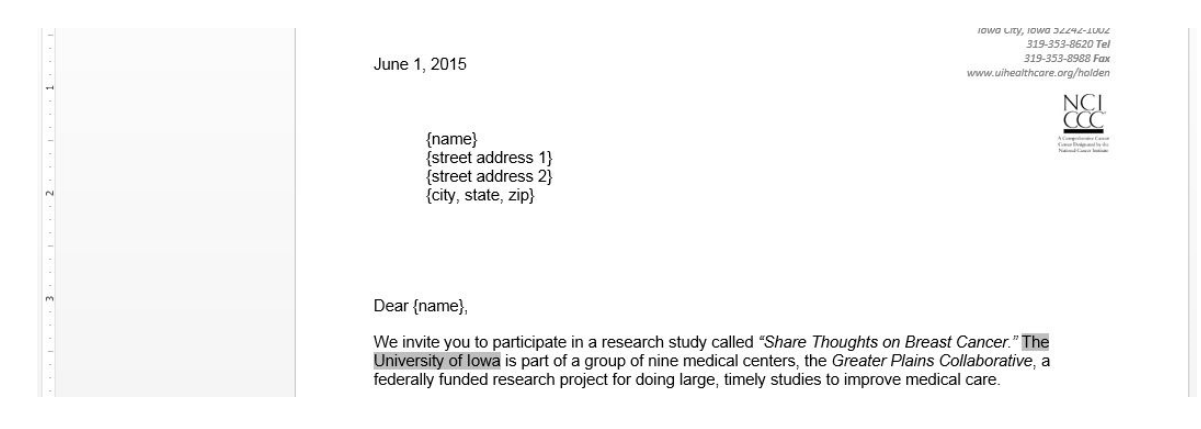

10. To create the mail merge, in the Menu bar, select MAILINGS > Start Mail Merge > Letters

| E I        | NSERT           | DESIGN       | PAGE L              | AYOUT                 | REFEREN   |
|------------|-----------------|--------------|---------------------|-----------------------|-----------|
| Start Merg | Mail ge ▼ Rec   | Select       | Edit<br>ipient List | Highligh<br>Merge Fie | nt Addres |
|            | Letters         |              |                     |                       |           |
| 0          | E-mail M        | Messages     |                     |                       |           |
| =          | Envelop         | es           |                     |                       |           |
| :6         | L <u>a</u> bels |              |                     |                       |           |
|            | Director        | У            |                     |                       |           |
| wJ         | Normal          | Word Docum   | nent                |                       |           |
|            | Step-by         | -Step Mail M | erge <u>W</u> izard | ł                     |           |

11. Click Select Recipients > Use an Existing List...

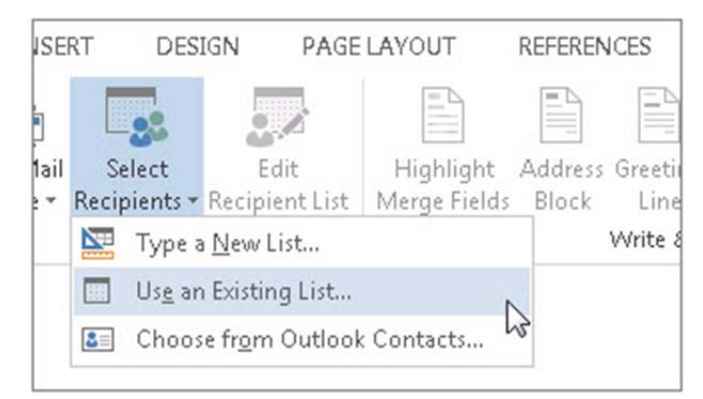

- 12. Browse to your Excel spreadsheet created in steps 1 and 2, and then click Open
- 13. If Word prompts you, select Sheet1\$ and click Ok

## 14. Place your cursor in front of {name}

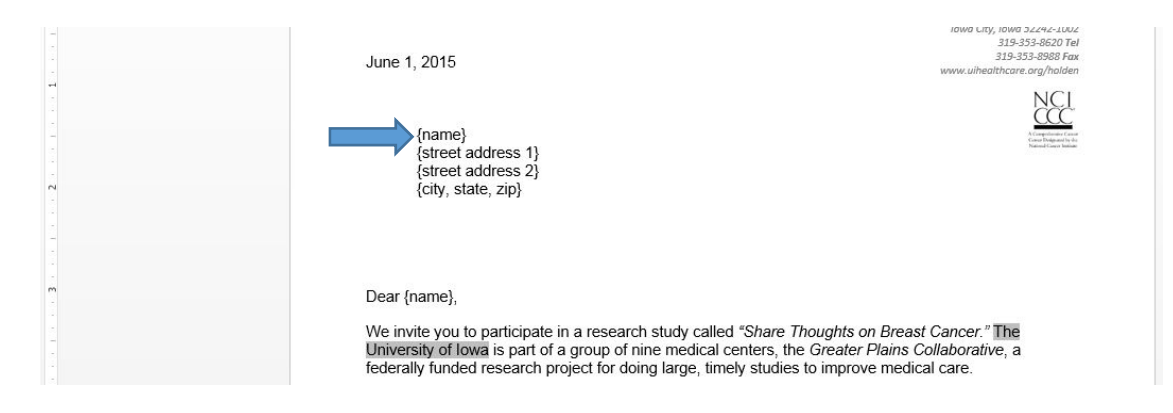

### 15. In the Menu bar, select MAILINGS > Address Block

16. Be sure that the pop-up window looks the same as the example below

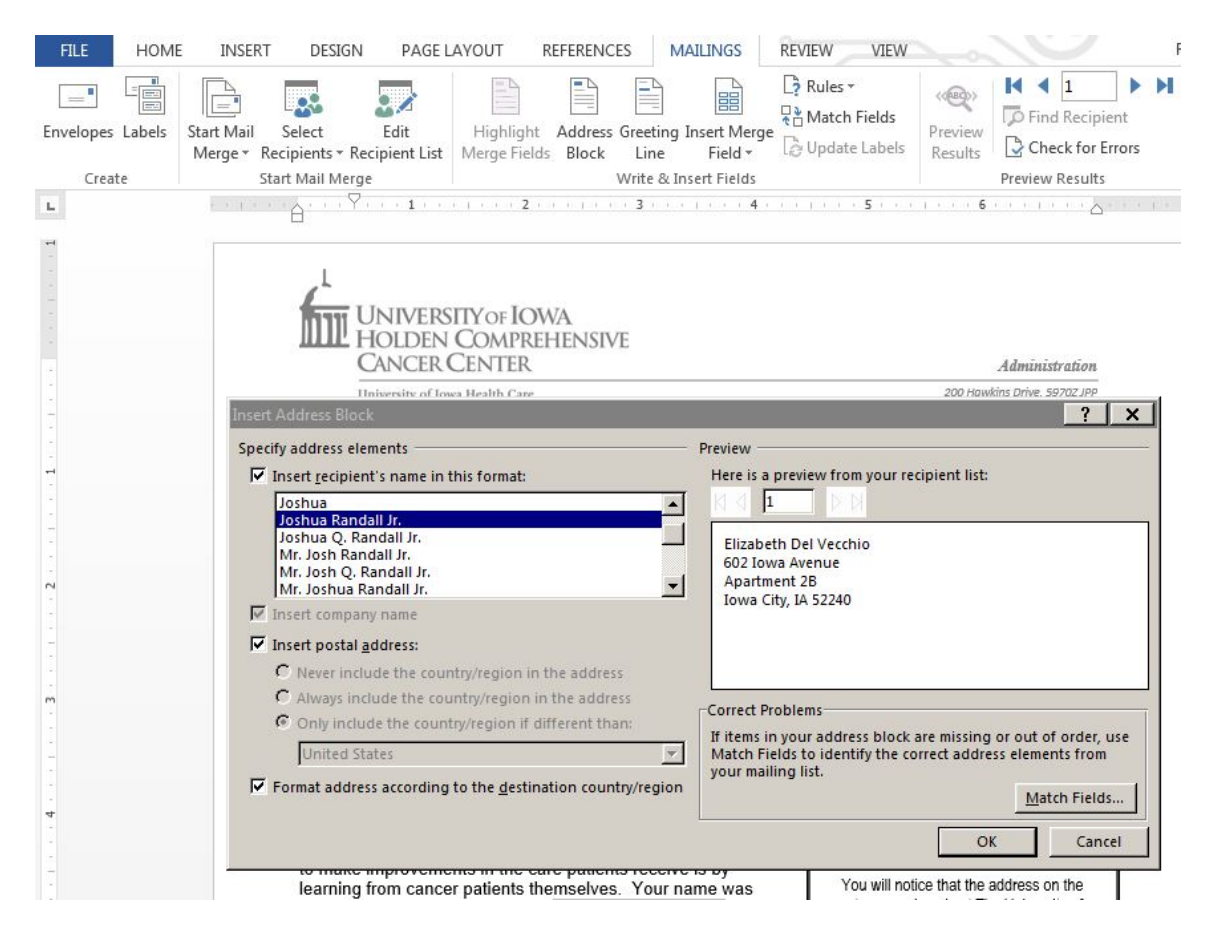

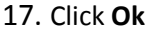

Your Word document should look similar to the image below

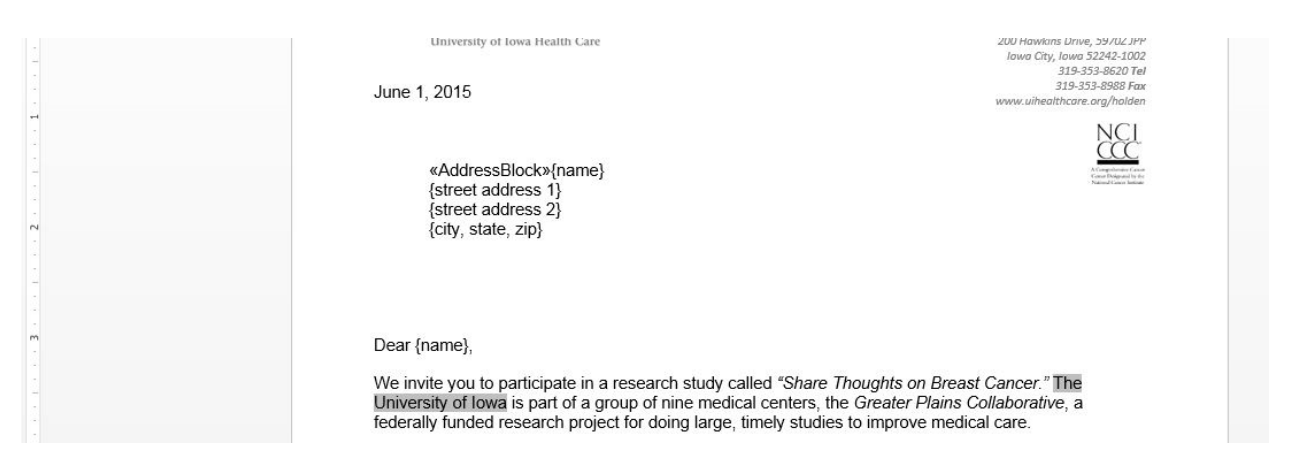

- 18. You may now delete {name}{street address}{city, state, zip} only keep <<AddressBlock>>
- You may need to reposition 'Dear {name},' so that it is located just below the 3 inch mark

| - | UNIVERSITY OF IOWA<br>HOLDEN COMPREHENSIVE<br>CANCER CENTER                                                                                                    | Administration                                                                                                    |
|---|----------------------------------------------------------------------------------------------------|----------------------------------------------------------------------------------------------------|
|   | University of Iowa Health Care<br>May 28, 2015                                                                                                    | 200 Howkins Drive, 59702.JPP<br>Jowa City, Iowa 52242-1002<br>319-333-8620 Tel<br>319-333-8888 Fax<br>www.uihealthcare.org/halden |
|   | «AddressBlock»                                                                                                    | Armener des<br>Bauerten bien                                                                                                    |
| m | Dear {name},                                                                                                    |                                                                                                    |
|   | We invite you to participate in a research study called <i>"Share</i><br>University of Iowa is part of a group of nine medical centers, the<br>federally funded research project for doing large, timely studie | Thoughts on Breast Cancer." <b>The</b><br>he Greater Plains Collaborative, a<br>is to improve medical care.                       |

19. Place your cursor in front of Dear {name},

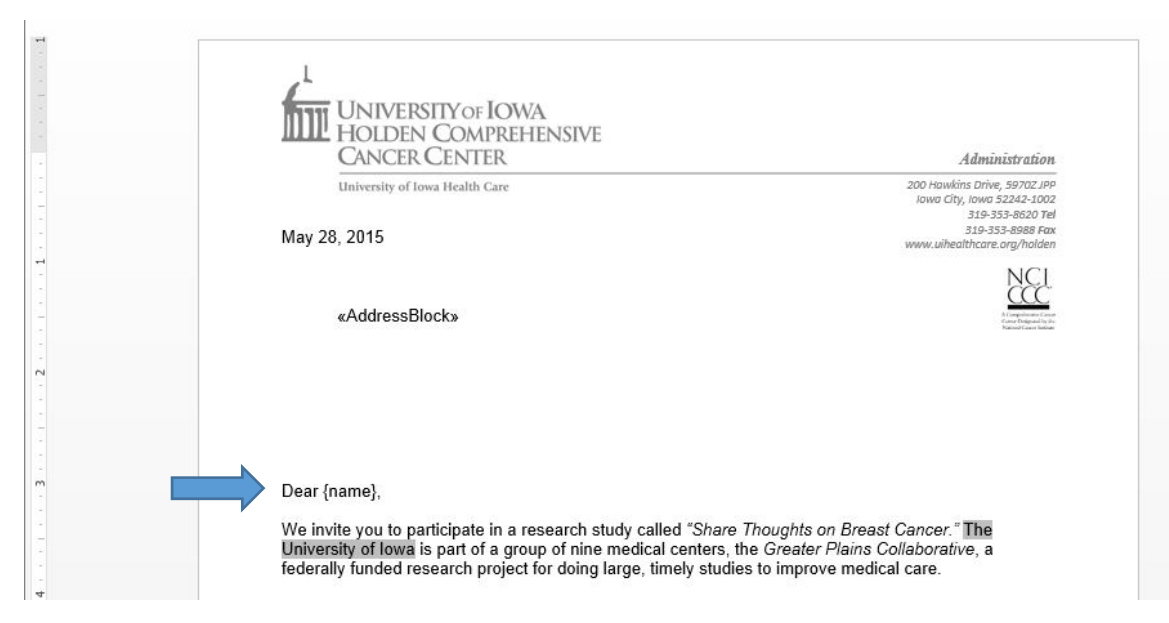

- 20. In the Menu bar, select MAILINGS > Greeting Line
- 21. Be sure that the pop-up window looks the same as the example below

| FILE HOME INSERT I         | DESIGN PAGE LAYOUT                                                                                                    | REFERENCES MAILING                                                   | S REVIEW VIEW                                                              |                                                                                                    |
|----------------------------|----------------------------------------------------------------------------------------------------|----------------------------------------------------------------------|----------------------------------------------------------------------------|----------------------------------------------------------------------------------------------------|
| Envelopes Labels<br>Create | ect Edit<br>ents ~ Recipient List<br>lail Merge                                                                                                    | t Address Greeting Insert<br>ds Block Line Fie<br>Write & Insert Fi  | Aules ▼     Rules ▼     Aules ▼     Autch Fields     Dydate Labels elds    | Preview<br>Results<br>Preview Results                                                                                                    |
| L                          |                                                                                                    |                                                                      | . 4                                                                        |                                                                                                    |
| M                          | Way 28, 2015<br>«Addre<br>«Addre<br>«Addre<br>«Addre<br>«Addre<br>«Addre<br>«Addre<br>«Addre<br>«Addre<br>«Addre<br>«Addre<br>«Addre<br>«Addre<br>«Addre<br>«Addre<br>»<br>«Addre<br>»<br>«Addre<br>»<br>»<br>»<br>»<br>»<br>»<br>»<br>»<br>»<br>»<br>»<br>»<br>» | WA<br>EHENSIVE                                                       | ?                                                                          | Administration<br>Revealed to the second second secon |
| Du<br>W<br>Ui<br>fe        | Dear {name},<br>Ve invite you t<br>Jniversity of Ic<br>ederally funde                                                                                                    | ns<br>r greeting line are missing or<br>correct address elements fro | out of order, use Match Fie<br>m your mailing list.<br><u>M</u> atch Field | lds<br>ative, a                                                                                                    |
| Th<br>Wi                   | The purpose o<br>vith breast car                                                                                                    |                                                                      | OK Can                                                                     | en diagnosed<br>at the best way                                                                                                    |

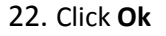

### Your Word document should look similar to the image below

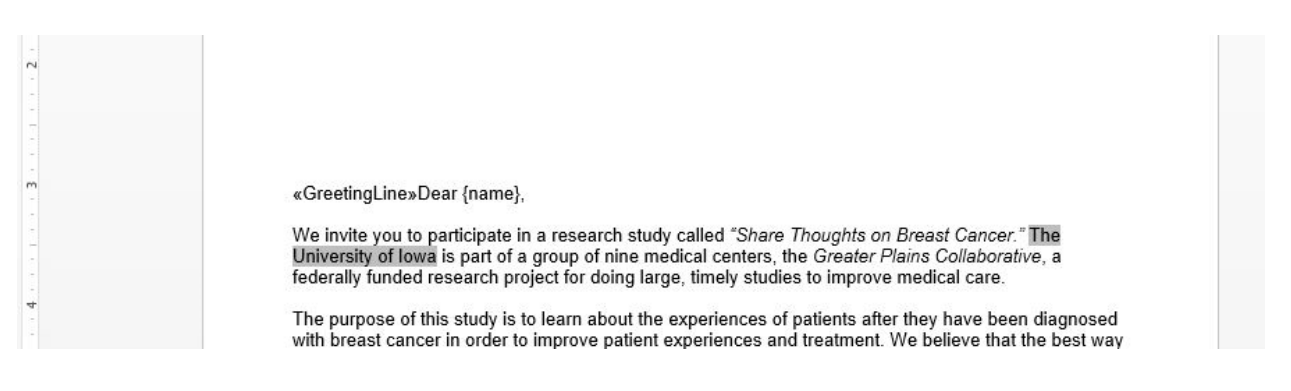

- 23. You may now delete Dear {name}, only keep <<GreetingLine>>
- Once again, be sure that the date, <<AddressBlock>>, and <<GreetingLine>> are located at the

appropriate positions (just above the 1 inch mark, at 1 ½ inches, and just below the 3 inch mark, respectively)

|          | UNIVERSITY OF IOWA<br>HOLDEN COMPREHENSIVE<br>CANCER CENTER                                                                                                    | Administration                                                                                                    |
|----------|----------------------------------------------------------------------------------------------------|----------------------------------------------------------------------------------------------------|
| 5<br>5   | University of Iowa Health Care                                                                                                    | 200 Hawkins Drive, 5970Z JPP<br>Iowa City, Iowa 52242-1002<br>319-353-8620 Tel                                     |
|          | May 28, 2015                                                                                                    | 319-353-8988 Fax<br>www.uihealthcare.org/holden                                                                    |
| 2        | «AddressBlock»                                                                                                    | A Compliant Care to<br>Standard Care to<br>Standard Care Solater                                                   |
|          |                                                                                                    |                                                                                                    |
| <b>n</b> | «GreetingLine»                                                                                                    |                                                                                                    |
|          | We invite you to participate in a research study called "S/<br>University of Iowa is part of a group of nine medical cente<br>federally funded research project for doing large timely s | nare Thoughts on Breast Cancer." The<br>ers, the Greater Plains Collaborative, a<br>tudies to improve medical care |

24. Be sure the section Part 2: Medical Record Consent (beginning on page 23 of the booklet) is

located on the second page

| it in the enclosed postage paid envelope. The questionnaire asks about your health, your<br>satisfaction with medical care, and your ability to obtain medical care. We estimate it will take<br>about 30 minutes to complete the questionnaire. You may skip any questions you do not wish<br>to answer.                                                                                                    |
|----------------------------------------------------------------------------------------------------|
| Part 2: Medical Record Consent (beginning on page 23 of the booklet)<br>Participation in Part 2 involves signing a consent form to give us permission to use information<br>about you from your medical records. At the back of the questionnaire booklet you will find the<br>consent form and more information about this part of the study. If you decide to participate in<br>Part 2, you will sign the consent form. There is also a copy of the consent form for you to keep<br>for your records.<br>Your participation in this research is voluntary. However, your assistance is very important to<br>the success of the study. If you decide not to participate, please return the blank questionnaire<br>booklet in the postage paid envelope provided or call the toll-free number below so that we do |

25. To preview your merged cover letter, select MAILINGS > Preview Results

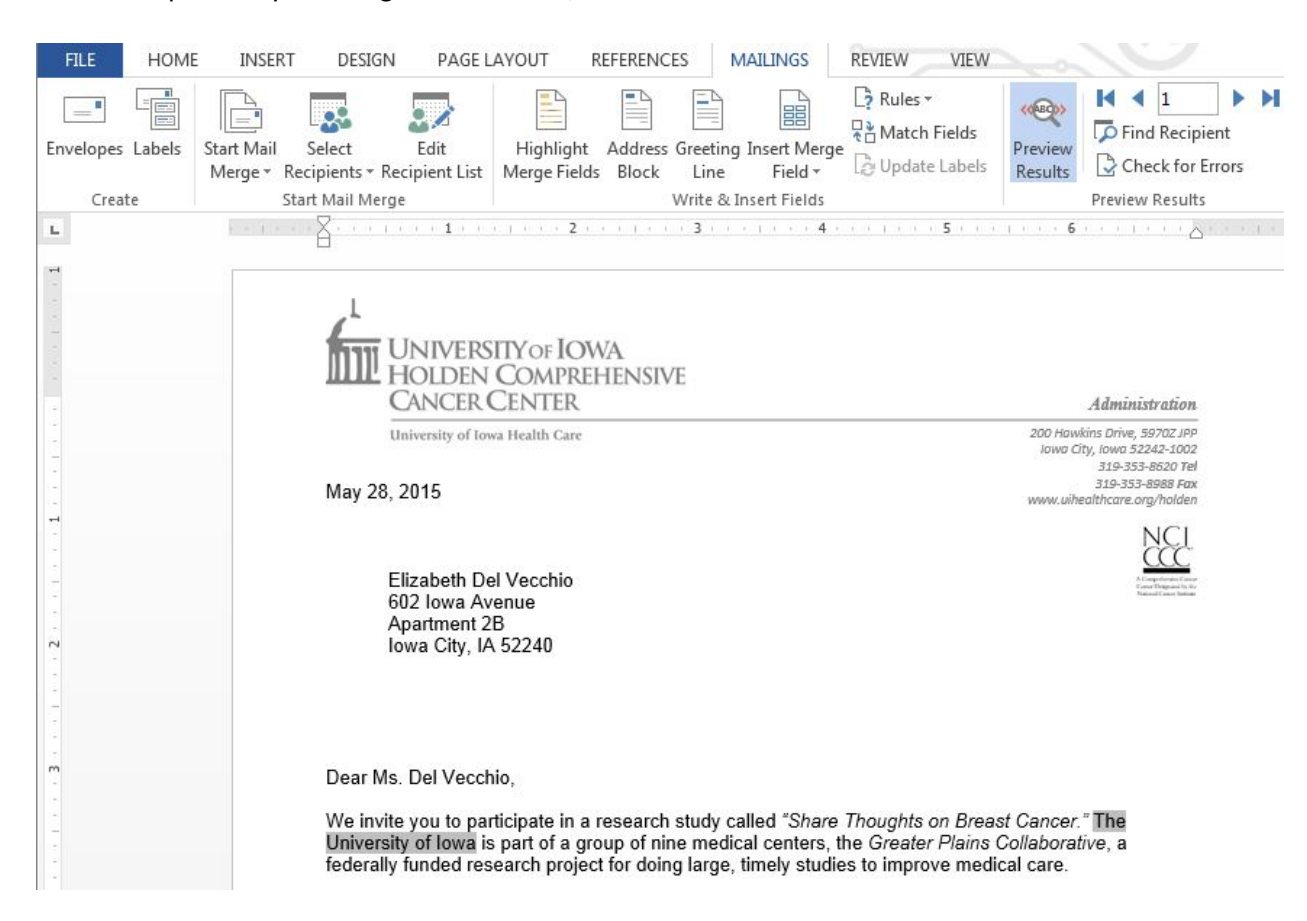

- You may need to adjust the spacing of the date, address block and greeting line (once again) to be sure the date is located just above the 1 inch mark, the address block is located 1 ½ inches down and the greeting line is located just below the 3 inch mark. Also, double check that the section 'Part 2: Medical Record Consent (beginning on page 23 of the booklet)' is still located on the second page.
- 26. Once your cover letter is complete, select MAILINGS > Finish & Merge > Edit Individual Documents...
- This option will open each participant's letter within <u>ONE</u> Word document. You should scroll through each letter to be sure the spacing of the date, address block and greeting line is accurate. Also, be sure that the section 'Part 2: Medical Record Consent (beginning on page 23 of the booklet)' is still located on the second page.
- Once all of the letters have been checked, you may print the document.
- When printing, please print double-sided so that the 2-page cover letter is on <u>ONE</u> piece of paper (front and back).